## Внимание!

Если вы не уверены в своих способностях в прошивке смартфона советуем вам обратиться в один из наших сервисных центров для выполнения этой операции с помощью наших специалистов. Список авторизованных нами сервисных центров можно посмотреть у нас на сайте <u>http://qumo.ru</u>

## Данная инструкция предназначена для проведения процесса перепрошивки планшета QUMO Altair 7004.

- 1. Убедитесь, что планшет заряжен не мене чем на 50% перед проведением операции по перепрошивке. (Если у Вас нет возможности убедиться в 50% заряде устройства, то перед проведением процесса перепрошивки подключите устройство к ЗУ и заряжайте не менее 1 часа)
- 2. Сохраните все свои данные с устройства на жесткий диск компьютера.
- Распакуйте архив с ПО скачанный с сайта.
   В архиве должны находится три папки:

   FW (папка со scatter файлом и другими файлами необходимыми для проведения перепрошивки)
   SP\_Flash\_Tool (папка с программой для проведения процесса перепрошивки)
   Driver\_Auto\_Installer ( папка с драйверами нцеобходимые для проведения процесса перепрошивки)
- 4. Откройте папку SP Flash Tool и запустите файл «Flash\_tool.exe»

**<u>ВАЖНО.</u>** Для корректной работы программы для обновления необходимо наличие прав администратора у учетной записи на ПК. На Win 7 необходимо принудительно запускать программу для обновления от имени администратора.

| CustPT.ini                                          | 18.12.2013 14:58            | Параметры конф | 1 КБ     |
|-----------------------------------------------------|-----------------------------|----------------|----------|
| DA_PL.bin                                           | 25.12.2013 10:14            | Файл "BIN"     | 1 552 KG |
| DA_SWSEC.bin                                        | 25.12.2013 10:14            | Файл "BIN"     | 1 632 KE |
| download scene.ini                                  | 19.07.2013 15:04            | Параметры конф | 1 КБ     |
| 🗧 flash_tool.exe                                    | 26.12.2013 13:36            | Приложение     | 7 935 КБ |
| flashtool.qch                                       | 17.11.2013 15:50            | Файл "QCH"     | 6 414 KB |
| 📄 flashtool.qhc                                     | 17.11.2013 15:50            | Файл "QHC"     | 12 КБ    |
| 🚳 FlashToolLib.dll                                  | 26.12.2013 13:29            | Расширение при | 1 945 KG |
| FlashToolUpdater.exe                                | 24.12.2013 10:40            | Приложение     | 76 KE    |
| 💼 history.ini                                       | 23.05.2014 17:13            | Параметры конф | 2 КБ     |
| 📰 Key.ini                                           | 19.07.2013 15:04            | Параметры конф | 2 КБ     |
| 🗟 msvcp90.dll                                       | 19.07.2013 15:04            | Расширение при | 556 KE   |
| a mayooo dii                                        | 10 07 2012 15:04            | Decumpound ppu | 6/11 VE  |
| цата изменения: 26.12.2013 13:36<br>Размер: 7 74 МБ | Дата создания: 23.05.2014 1 | 0:57           |          |

Появится интерфейс программы для обновления:

| Smart Phone Flash Tool(Runtime Trac | e Mode)              | 100             |                    |          |                 |
|-------------------------------------|----------------------|-----------------|--------------------|----------|-----------------|
| File Options Window Help            |                      |                 |                    |          |                 |
|                                     | Welcome Format Dow   | vnload Readback | MemoryTest         |          |                 |
| вм                                  | Download             | ©<br>Stop       |                    |          |                 |
|                                     | Download-Agent       |                 |                    |          | Download Agent  |
|                                     | Scatter-loading File |                 |                    |          | Scatter-loading |
|                                     | Download Only        | ]               |                    |          |                 |
| медатек                             | 📝 Name Begin Addre   | ess End Address |                    | Location |                 |
|                                     |                      |                 |                    |          |                 |
|                                     |                      |                 |                    |          |                 |
|                                     | 0 B/s                | 0 Bytes         | 0%<br>High Speed 0 | :00      |                 |
|                                     |                      |                 |                    |          |                 |

5. Необходимо выбрать способ обновления «Firmware Upgrade» (меню с выбором находится под надписью «Scatter-loading File») указать Download Agent и Scatter-loading файл в программе для обновления. Download Agent файл находится в корне папки с программой для обновления и называется «MTK\_AllInOne\_DA.bin»:

| Open Download Agent File                                                                                                    |                               |                               |                  |                             | x            |
|----------------------------------------------------------------------------------------------------|-------------------------------|-------------------------------|------------------|-----------------------------|--------------|
| 🕘 🔵 🗢 📙 « Новый том                                                                                                    | ı (G:) ► xxx ► fw ► Smartphon | e ► OLD ► 452 ► SP_Flash_Tool | ► <del>•</del> + | Поиск: SP_Flash_            | Tool 🔎       |
| Упорядочить 🔻 Новая                                                                                                    | папка                         |                               |                  | :==                         | • 🗌 🔞        |
| 🐌 Загрузки 🔺                                                                                                    | Имя                           | Дата изменения                | Тип              | Размер                      |              |
| 归 Недавние места                                                                                                    | BackunData                    | 23.05.2014.11.10              | Папка с файлами  |                             |              |
| 📃 Рабочий стол 👘                                                                                                    |                               | 23.06.2014.15:45              | Папка с файлами  |                             |              |
| 💱 Dropbox                                                                                                    | imageformats                  | 23.06.2014 15:45              | Папка с файлами  |                             |              |
| 📙 Google Диск                                                                                                    |                               | 23.06.2014 15:45              | Папка с файлами  |                             |              |
| 🥌 Mail.Ru Cloud                                                                                                    |                               | 25 12 2013 10:14              | Файл "BIN"       | 1 552 KE                    |              |
| 🥭 Яндекс.Диск                                                                                                    | DA SWSEC bin                  | 25.12.2013 10:14              | Файл "BIN"       | 1 632 K5                    | Нет данных   |
|                                                                                                    | MTK AllInOne DA.bin           | 25.12.2013 10:14              | Файл "BIN"       | 1 752 KE                    | для          |
| ز Библиотеки                                                                                                    |                               |                               | - and bar        | 1752 115                    | едварительно |
| <ul> <li>Докальный дись</li> <li>DVD-дисковод (І</li> <li>Hoвый том (G:)</li> <li>mam (\\mam-br</li> <li>Office (\\fileservc</li> </ul> | -                             |                               |                  | (                           |              |
| Имя фа                                                                                                    | йла: MTK_AllInOne_DA.bin      |                               | •                | Bin File (*.bin)<br>Открыть | •<br>Отмена  |
|                                                                                                    |                               |                               |                  |                             |              |
|                                                                                                    | 0.R/a                         | 0 Ruten                       | 0%               | 00                          |              |
|                                                                                                    | U B/S                         | o bytes F                     | ngn speed   0:   | 00                          |              |

6. Scatter файл находится в папке «software» которая находится в папке «FW» и называется «MT6572\_Android\_scatter.txt»

|                                  |                                  |                  |                  | 8== •            |             |                 |
|----------------------------------|----------------------------------|------------------|------------------|------------------|-------------|-----------------|
| Загрузки                         | Ина                              | Лата изменения   | Тип              | Dazwen           | ######      |                 |
| 🖫 Недавние места                 | P 1007                           | дата изменения   |                  | 1 domep          | #######     |                 |
| Рабочий стол                     | android-info.txt                 | 20.06.2014 16:50 | Текстовый докум  | 1 KE             | #######     | Download Age    |
| Stopbox                          | installed-files.txt              | 20.06.2014 17:33 | Текстовый докум  | 66 KE            | #######     | Centter landia  |
| 🔏 Google Диск                    | MI6572_Android_scatter.bx        | 20.06.2014 16:45 | l екстовый докум | 8 KE             | #######     | Scatter-loading |
| 🔵 Mail.Ru Cloud                  |                                  |                  |                  |                  | #######     |                 |
| Яндекс.Диск                      |                                  |                  |                  |                  | #######     |                 |
|                                  |                                  |                  |                  |                  | #######     |                 |
| 🖥 Библиотеки                     |                                  |                  |                  |                  | #######     |                 |
|                                  |                                  |                  |                  |                  | ###         |                 |
| 📮 Компьютер                      |                                  |                  |                  |                  | #<br># Gene |                 |
| 🏭 Локальный диск                 |                                  |                  |                  |                  | ral         |                 |
| 💿 DVD-дисковод (I                |                                  |                  |                  |                  | #           |                 |
| 👝 Новый том (G:)                 |                                  |                  |                  |                  | #######     |                 |
| 🖵 mam (\\mam-br                  |                                  |                  |                  |                  | #######     |                 |
|                                  |                                  |                  |                  |                  | #######     |                 |
| 🖵 Office (\\fileserve 🔻          | айла: MT6572 Android scatter.txt |                  | -                | Map File (*.txt) | •           |                 |
| 🖵 Office (\\fileserve 🔻<br>Имя с |                                  |                  |                  |                  | 0714012     |                 |
| 🖵 Office (\\fileserve 🔻<br>Имя с |                                  |                  |                  |                  | UIMEHd      |                 |
| 🚽 Office (\\fileserve ་<br>Имя с |                                  |                  |                  |                  |             |                 |
| 😨 Office (\\fileserve 👻<br>Имя с |                                  |                  |                  |                  |             |                 |
| 🖵 Office (\\fileserve 🔻<br>Имя с |                                  |                  |                  |                  |             |                 |
| 😴 Office (\\fileservt *<br>Имя с |                                  |                  |                  | Сткрыты          | <u>.</u>    |                 |

7. Если процесс перепрошивки проводится первый раз на этом ПК, то потребуется установка драйверов (В противном случае переходите сразу к пункту 8 инструкции по перепрошивке). Для этого необходимо открыть папку «Driver\_Auto\_Installer» и запустить файл – Install.bat (подтвердите внесение изменений и дождитесь завершения установки драйверов и закройте окно установщика).

ВАЖНО. Отключите и отсоедините все неиспользуемые в данный момент USB-устройства: флэшки, USB-модемы, USB-гарнитуры или стереосистемы. Большое количество подключенных к ПК USB-устройств может стать причиной того, что компьютер не распознает новое устройство – Ваш смартфон. Старайтесь для прошивки устройства использовать USB порты, расположенные на задней панели Вашего ПК.

| Options Window Help |       |                   |                                        |                                         |                                                                                                    |
|---------------------|-------|-------------------|----------------------------------------|-----------------------------------------|----------------------------------------------------------------------------------------------------|
|                     | Welco | me Format         | Download Read                          | dback MemoryTest                        |                                                                                                    |
|                     |       | Download          | Stop                                   |                                         |                                                                                                    |
|                     | Dow   | nload-Agent       | G:\xxx\fw\Smartphone                   | <pre>&gt;\OLD\452\SP_Flash_Too</pre>    | I\MTK_AllInOne_DA.bin                                                                                                    |
|                     | Scat  | ter -loading File | G:\xxx\fw\Smartphone                   | \OLD\452\update_FW(P                    | ayMarketSolve)\software\MT6572_Android_scatter.txt 📃 🧮 Scatter-loading                                                                                                    |
|                     | Firm  | ware Upgrade      | •                                      |                                         |                                                                                                    |
| M165/2              |       | Name              | Begin Address                          | End Address                             | Location                                                                                                    |
|                     |       | PRELOADER         | 0x000000000000000000000000000000000000 | 0x0000000000184d7                       | G:\xxx\fw\Smartphone\OLD\452\update_FW(PlayMarketSolve)\software\p                                                                                                    |
|                     |       | MBR               | 0x000000000600000                      | 0x000000000000001ff                     | G:\xxx\fw\Smartphone\OLD\452\update_FW(PlayMarketSolve)\software\                                                                                                    |
|                     |       | EBR1              | 0x000000000680000                      | 0x0000000006801ff                       | $\label{eq:constraint} G:\constraints \end{tabular} G:\constraints \end{tabular} G:\constraints \end{tabular} G:\constraints \end{tabular} G:\constraints \end{tabular} \end{tabular} \end{tabular} \end{tabular} G:\constraints \end{tabular} \end{tabular} $ |
|                     |       | UBOOT             | 0x000000002320000                      | 0x00000000235fb3f                       | G:\xxx\fw\Smartphone\OLD\452\update_FW(PlayMarketSolve)\software\lk                                                                                                    |
| e 🗌 🕤               |       | BOOTIMG           | 0x000000002380000                      | 0x0000000027ebfff                       | $\label{eq:constraint} G:\constraint \end{tabular} G:\constraint \end{tabular} G:\con$ |
|                     |       | RECOVERY          | 0x000000002980000                      | 0x000000002e66fff                       | $\label{eq:loss} G:\label{eq:loss} G:\label{eq:loss} G:\label{eq:loss} with the label{eq:loss} G:\label{eq:loss} with the label{eq:loss} with the lab$ |
|                     |       | SEC_RO            | 0x000000002f80000                      | 0x000000002fa0fff                       | G:\xxx\fw\Smartphone\OLD\452\update_FW(PlayMarketSolve)\software\s                                                                                                    |
|                     |       | LOGO              | 0x000000003040000                      | 0x00000000308a167                       | G:\xxx\fw\Smartphone\OLD\452\update_FW(PlayMarketSolve)\software\lo                                                                                                    |
|                     |       | ANDROID           | 0x000000003d40000                      | 0x000000001c00b407                      | G:\xxx\fw\Smartphone\OLD\452\update_FW(PlayMarketSolve)\software\s                                                                                                    |
|                     |       | CACHE             | 0x00000002c740000                      | 0x00000002cf3a0e7                       | $\label{eq:loss} G:\label{eq:loss} G:\label{eq:loss} G:\label{eq:loss} with the label{eq:loss} G:\label{eq:loss} with the label{eq:loss} with the lab$ |
|                     |       | UCOD ATA          | 0.000000012640000                      | 0.0000000000000000000000000000000000000 | G:\xxx\fux\Smartphone\OLD\452\undate_EW(PlayMarketSolve)\software\u                                                                                                    |

8. После окончания установки драйверов нажмите на иконку «Download».

- 9. Далее подключите планшет к ПК (он должен находится во включенном состоянии), зажмите кнопку вкл./выкл. и подтвердите выключение устройства. После выключения сразу должен будет начаться процесс перепрошивки. Если процесс перепрошивки не начался, попробуйте воспользоваться кнопкой Reset, после ее использования, должен начаться процесс перепрошивки (это можно будет увидеть по статус бару в программе для обновления).
- 10. Следить за ходом перепрошивки можно будет по статус-бару.

| Options W   | findow  | Help  |              |                 |                 |             |                   |                                                     |                      |
|-------------|---------|-------|--------------|-----------------|-----------------|-------------|-------------------|-----------------------------------------------------|----------------------|
|             |         |       | Welcom       | e Format        | Download        | Readbad     | k MemoryTest      | 1                                                   |                      |
| -           |         |       | C            | www.load        | O<br>Stop       |             |                   |                                                     |                      |
|             |         |       | Down         | load-Agent      | G:\xxx\fw\Smar  | tphone \OLI | 0\452\SP_Flash_To | ol/MTK_AllInOne_DA.bin                              | Download Agen        |
|             |         |       | Scatte       | er-loading File | G:\xxx\fw\Smart | phone\OLD   | \452\update_FW(F  | layMarketSolve)\software\MT6572_Android_scatter.txt | Scatter-loading      |
|             |         |       | Firmw        | are Upgrade     | 7               |             |                   |                                                     |                      |
| MT6         | 57      | 2     |              | Name            | Begin Addre     | 255         | End Address       | Location                                            |                      |
|             |         |       | <b>V</b>     | PRELOADER       | 0x00000000000   | 0x0 0000    | 000000000184d7    | G:\xxx\fw\Smartphone\OLD\452\update_FW(PlayMarl     | etSolve)\software\p  |
|             |         |       | V            |                 |                 |             |                   |                                                     | etSolve)\software\   |
|             |         |       | $\checkmark$ | EBR1            | 0x00000000068   | 30000 Ox(   | 00000000006801ff  | G:\xxx\fw\Smartphone\OLD\452\update_FW(PlayMark     | etSolve)\software\E  |
|             |         |       |              | UBOOT           | 0x0000000023    | 00003 0x0   | 000000000235fb3f  | G:\xxx\fw\Smartphone\OLD\452\update_FW(PlayMark     | etSolve)\software\lk |
|             |         | €)    | $\checkmark$ | BOOTIMG         | 0x0000000023    | 30000 Ox    | 00000000027ebfff  | G:\xxx\fw\Smartphone\OLD\452\update_FW(PlayMark     | etSolve)\software\b  |
|             |         |       |              | RECOVERY        | 0x00000000298   | 30000 Oxi   | 0000000002e66fff  | G:\xxx\fw\Smartphone\OLD\452\update_FW(PlayMark     | etSolve)\software\re |
|             |         |       | 1            | SEC_RO          | 0x000000002f8   | 80000 Ox    | 000000002fa0fff   | G:\xxx\fw\Smartphone\OLD\452\update_FW(PlayMark     | etSolve)\software\s  |
| ip Info     |         |       |              | LOGO            | 0x00000000304   | 10000 0x0   | 00000000308a167   | G:\xxx\fw\Smartphone\OLD\452\update_FW(PlayMark     | etSolve)\software\lo |
| Inma        | MTGEZO  | £00   | V            | ANDROID         | 0x000000003d    | 40000 0x0   | 00000001c00b407   | G:\xxx\fw\Smartphone\OLD\452\update_FW(PlayMark     | etSolve)\software\s  |
|             | mit6572 | 300   |              | CACHE           | 0x000000002c74  | 10000 0x0   | 100000002cf3a0e7  | G:\xxx\fw\Smartphone\OED\452\update_FW(PlayMark     | cetSolve)\software\c |
| ersion:     | UXU000c | a01 E |              | USRDATA         | 0x000000043f4   | 0x0 0000    | 100000004707227f  | G:\xxx\fw\Smartphone\OLD\452\update_FW(PlayMark     | etSolve)\software\u  |
| lock:       | EXT_26M |       |              |                 |                 |             |                   |                                                     |                      |
| n RAM Type: | DRAM    |       |              |                 |                 |             |                   |                                                     |                      |
| n RAM Size: | 0x20000 | 000   | <u> </u>     |                 |                 |             |                   |                                                     |                      |
|             |         |       |              |                 |                 |             |                   | Download Flash 12%                                  |                      |

ВАЖНО. После запуска прошивки не отключайте смартфон от ПК! Это может привести к выводу смартфона из строя.

11. Как только процесс перепрошивки закончится программа для обновления выдаст всплывающее окно:

| Options Window Help       |                                                                                                    |
|---------------------------|----------------------------------------------------------------------------------------------------|
|                           | Welcome Format Download Readback MemoryTest                                                                                                    |
| м —                       | Download Stop                                                                                                    |
|                           | Download-Agent G: \xxx\fw\Smartphone\OLD\452\SP_Flash_Tool\/MTK_AllInOne_DA.bin                                                                                                    |
|                           | Scatter-loading File S: \xxx\fw\Smartphone\OLD\452\update_FW(PlayMarketSolve)\software\MT6572_Android_scatter.txt 🗾 📄 Scatter-loading                                                                                                    |
| MTGEZO                    | Firmware Upgrade                                                                                                    |
| M105/2                    | V Name Begin Download Ok Location                                                                                                    |
|                           | Image: PRELOADER_0x0000000         Image: Image: Image                                 |
|                           | MBR 0x0000000                                                                                                    |
|                           | Image: BBR1         0x0000000         Image: BBR1         0x0000000         Image: BBR1         0x0000000         Image: BBR1         0x0000000         Image: BBR1         Image: BBR1         0x0000000         Image: BBR1         Image: BBR1         Ima                                                                                                    |
|                           | UBOOT 0x0000000 Interview Interview  |
|                           | BOOTIMG 0x000000 Iartphone\OLD\452\update_FW(PlayMarketSolve)\software\b                                                                                                    |
|                           | RECOVERY 0x0000000 Interference in the second second secon |
|                           | SEC_RO 0x0000000                                                                                                    |
| Chip Info                 | ☑         LOGO         0x000000003040000         0x0000000308a167         G:\xxx\fw\Smartphone\OLD\452\update_FW(PlayMarketSolve)\software\lo                                                                                                    |
| Name: MTEE72 SOO          | Value ANDROID 0x000000003d40000 0x00000001c00b407 G:\xxxhrvhone\OLD\452\update_FW(PlayMarketSolve)\software\s                                                                                                    |
| Neurice 0.0000_01         | CACHE 0x00000002c740000 0x00000002cf3a0e7 G:\xxxfw\Smartphone\OLD\452\update_FW(PlayMarketSolve)\software\c                                                                                                    |
| p version: UXUUUUCaUI     | VSRDATA 0x0000000043f40000 0x000000047/22/f G:\xxxhrvhone\OLD\452\update_FW(PlayMarketSolve)\software\u                                                                                                    |
| Clock: EXT_26M            |                                                                                                    |
| tern RAM Type: DRAM       |                                                                                                    |
| tern RAM Size: 0x20000000 |                                                                                                    |
| EMMC Flash                | Download Flash 100%                                                                                                    |

12. Закройте это окно и программу для обновления. Отключите планшет от ПК, после этого зажмите кнопку включения (до появления изображения на дисплее) и дождитесь окончательной загрузки устройства. Первая загрузка может занять больше времени, чем обычно – это нормально. После этого Вы можете пользоваться устройством.

Компания QUMO ведет постоянную работу над совершенствованием программного обеспечения своих устройств. С каждой новой прошивкой расширяется функционал устройств, увеличивается количество лицензионных приложений, оптимизируется энергопотребление и улучшается стабильность работы.

Мы настоятельно рекомендуем Вам обновлять ПО Ваших устройств.

Информация о выходе прошивок и само ПО находится в открытом доступе на сайте www.qumo.ru